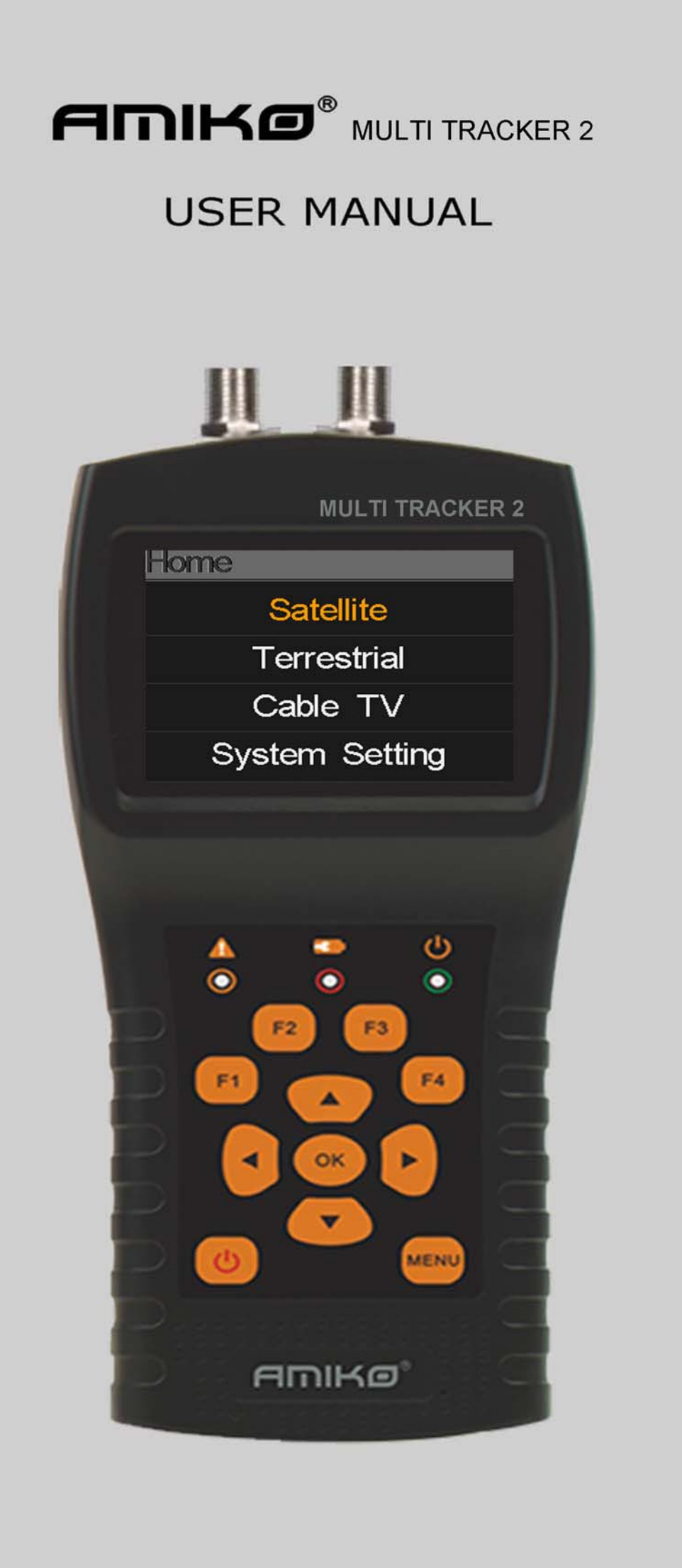

#### User`s Manual

| 1. Main  | Features                | 1  |
|----------|-------------------------|----|
| 2. Butto | ons and Indicators      | 2  |
| 3. How   | to measure              | 3  |
| 4. Hom   | ie menu                 | 4  |
| 5. Satel | llite                   | 4  |
| 5.       | 1 Satellite Measure     | 4  |
| 5.       | .2 LNB Setting          | 5  |
| 5.       | .3 Edit Satellite       | 7  |
| 5.       | .4. Spectrum Chart      | 8  |
| 5.       | .5. Constellation       | 8  |
| 5.       | .6 Angle Calculation    | 9  |
| 5.       | .7 TP Control           | 11 |
| 6. Terre | estrial                 | 12 |
| 6.       | . 1 Terrestrial Measure | 12 |
| 6.       | .2 Auto Scan            | 13 |
| 6.       | . 3 Spectrum Chart      | 13 |
| 6.       | .4 Scope                | 13 |
| 6.       | .5 RF Channel List      | 13 |
| 6.       | .6 Setting              | 13 |
| 7. Cable | e TV                    | 14 |
| 7.       | 1 Cable measure         | 14 |
| 7.       | .2 Tilt                 | 14 |
| 7.       | .3 Spectrum Chart       | 15 |
| 8. Syste | em Setting              | 15 |
| 9. Acces | ssories                 | 15 |
| 10. Trou | uble shooting           | 16 |
| 11. Tecł | hnical Specification    | 17 |

Please refer to the following notes before use.

- Please read this user manual carefully to be able to safely use and maintain your meter.
- •The technical specifications and operation guides in this manual are subject to changes

without notice.

- Before using the first time, please charge the battery for 3 hours.
- •Please use the special adapter for charging attached with the meter, do not use it for

other product

• In case of any technical questions, please contact your local dealer.

## **1. MAIN FEATURES**

- Support DVB-S/DVB-S2/DVB-T/DVB-T2/DVB-C
- LNB short-circuit protection and indicator.
- Extremely fast and accurate with high sensitivity.
- 320\*240 color LCD display with controllable back light.
- Database editable by user easily.
- Signal lock audible notification: on/off.
- Firmware can be upgraded by USB port.
- Database can be edited on PC and downloaded by USB port.
- Power-supply100-240V/50/60Hz 12V, 1000Am.
- Ultra-long standby, low power consumption.
- Fast charging Li-ion battery can last around 3 hours

DVB-S/S2

- Real time Spectrum-Analyzer and transponder message detected
- Constellation diagram with 8PSK, QPSK, 16APSK, 32APSK.
- Angle calculation of azimuth and elevation.
- Azimuth and elevation measurement.
- Satellite alignment system.
- Power, C/N, BER, Modulation mode display.
- DisEqC1.o, DisEqC1.2 and USALS supported.
- Auto DisEqC identification for DisEqC1.0
- SCR/SCD2 supported.
- Cable identification for Quattro LNB easily

DVB-T/T2

- Power, VBER, SNR and CBER display.
- Spectrum analyzer
- SCOPE Display
- Channel Auto Scan

DVB-C

- DVB-C(QAM) : Power, CBER, PBER, SNR and Symbol Rate display
- Spectrum analyzer
- Tilt Display

## 2. BUTTONS AND INDICATORS

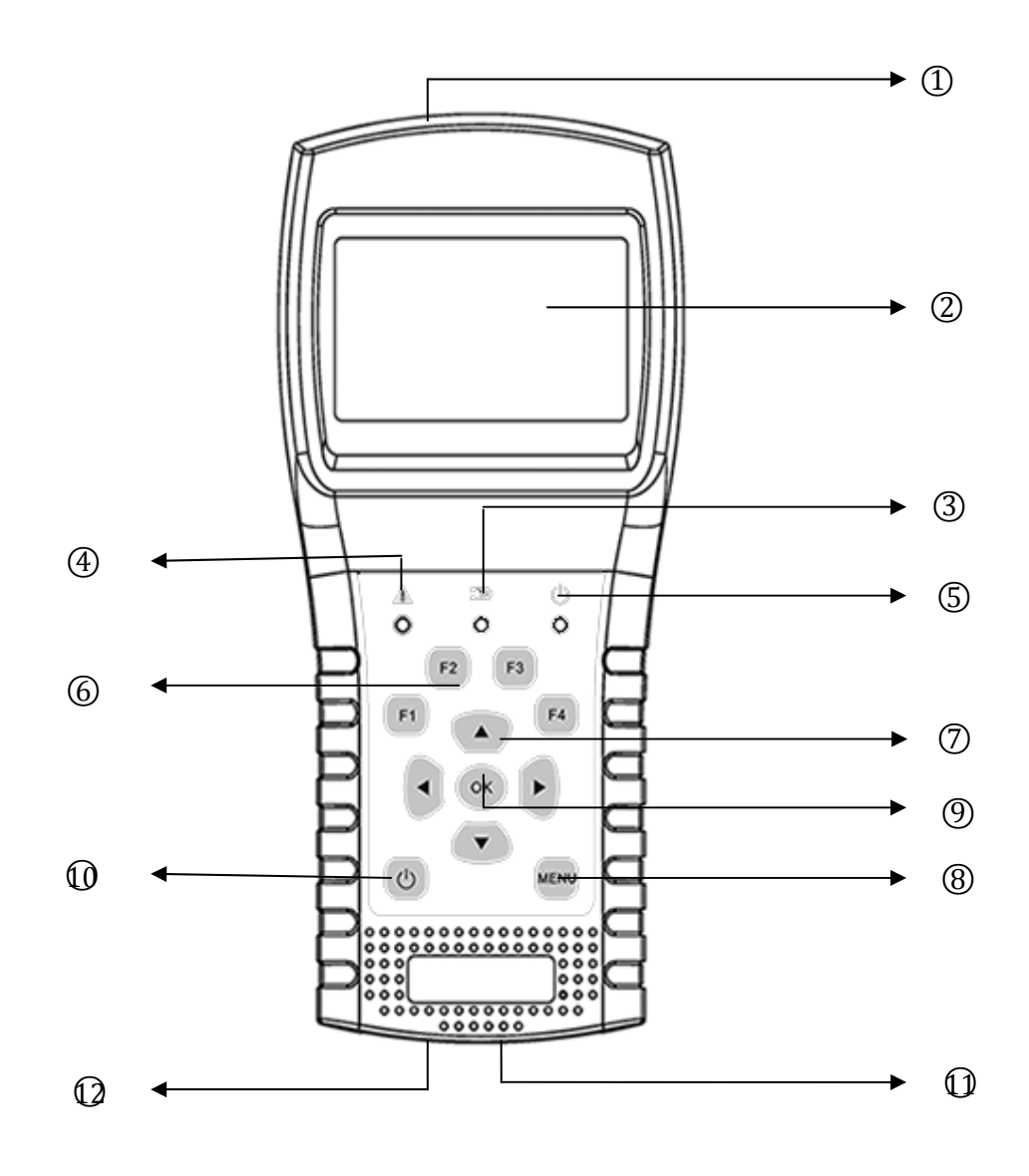

- 1. LNB INPUT: Signal input port, connects directly to antenna using coaxial cable.
- 2. LCD Screen: Show menus and parameters.
- 3. Charge Light:

Red: the battery is being charged. Blue: the battery is full.

- 4. Warn Light: Flash if LNB is short connected
- 5. Working Light:

Green: the meter is in working status

6. Function Keys:

F1: Turn on/off the screen display

|     |                  | F2: Enable/disable deep when pressing keys                                 |
|-----|------------------|----------------------------------------------------------------------------|
|     |                  | F3: Enter to TP control menu in Satellite Measure menu                     |
|     |                  | F4: Enter to Auto DiSEqC function in Satellite Measure menu                |
| 7.  | Navigation Keys: |                                                                            |
|     |                  | ◀ / ▶ : Move focus or change value.                                        |
|     |                  | ▲ /                                                                        |
| 8.  | MENU:            | Go into main menu or exit from the current menu                            |
| 9.  | OK:              | Confirm                                                                    |
| 10. | ር<br>በ           | Turn the meter on/off, press and hold for 2 seconds to power on the meter. |
| 11. | Charging:        | Connect with the charger cord for charging the equipment.                  |
| 12. | Reset:           | Reset the meter                                                            |

## 3. HOW TO MEASURE

Power on the meter, select the system to measure or select system setting to set parameters for the device in the HOME menu.

In all menus, press [  $\checkmark$  /  $\checkmark$  ] button to navigate, press [  $\checkmark$  /  $\triangleright$  ] button to change the value of focused item, press [OK] button to confirm your select, edit value or enter a list to select a wanted item, press [MENU] button to enter or exit menus.

#### How to measure satellite signal:

- 1. Connect the signal cable to F-Type, Female jack.
- 2. Enter Satellite submenu.
- 3. Calculate the elevation and azimuth according to your local position in Calculate Angels menu. Set or adjust your dish to the right position.
- 4. Set the LNB parameters according to your field environment in LNB Setting menu. Make sure all the things are correct.
- 5. Enter to Satellite Measure menu, select the correct satellite and a normal transponder to check the signal is locked or not.

According to all the output values, such as strength, quality, CNR and power level, you can accurate your dish to get the best quality signal. And also you can analyzer the signal in Spectrum Chart menu and Constellation menu to help you to learn the locked signal well. User can edit the satellite position and transponder in Satellite Edit menu.

#### How to measure terrestrial signal:

- 1. Connect the signal cable to IEC-Type, Female jack first.
- 2. Make sure set Antenna Power to ON in System Setting menu if your antenna needs power supply.

- 3. Analyze the signal in Terrestrial Measure menu.
- 4. Analyze the scope in Scope menu and the spectrum in Spectrum Chart menu.

#### How to measure cable signal:

- 1. Connect the signal cable to IEC-Type, Female jack first.
- 2. Analyze the signal in cable Measure menu.
- 3. Analyze the TILT in TILT menu and the spectrum in Spectrum Chart menu.

Please refer below descriptions if you want to learn all functions.

## 4. HOME MENU

The meter will enter this menu first during power on. Press  $[ \land / \checkmark ]$  to switch items or [OK] to enter submenus.

| Satellite:   | Submenu for DVB-S/S2 system. |
|--------------|------------------------------|
| Terrestrial: | Submenu for DVB-T/T2 system. |
|              |                              |

Cable TV: Submenu for DVB-C system.

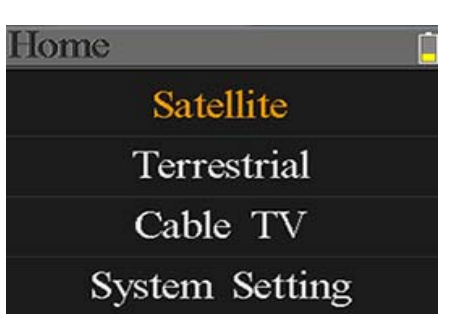

**System Setting:** Submenu for system parameters setting. Such as language, auto power off and so on.

## 5. SATELLITE

The submenu for DVB-S/S<sub>2</sub> functions. User can read the parameters of the live signal, analyze the spectrum chart, get the constellation chart, calculate the angles for a special satellite or edit the parameters of satellites.

#### **5.1 SATELLITE MEASURE**

The device will show the strength and quality of the live signal. And also BER, CNR, modulator type, FEC and power level

| Finder St | 2-QPSK-4/5  |              |
|-----------|-------------|--------------|
| 019.2°    | E Astra 19E | -            |
| 1254      | 4/H/22000   |              |
| 22K 97    | 50-10600 1  | 8V           |
| LOCK      | 00.3 74     | . <b>O</b> ® |
|           | 2.56E-3     | 80%          |
| OR.       |             | 70%          |

• S2-Q-4/5:

The modulator type, FEC and DVB system of the signal.

 o36.0°E Eutelsat 36:
 The current satellite. Press [ ◀ / ▶ ] to switch between satellites

 and press [OK] to enter satellite list to select satellite. Press [OK]

 button to select the focused satellite and press [MENU] to exit

|   |                | from edit menu. All the other parameters on the menu will be refreshed according to the selected satellite.                                                                                                    |
|---|----------------|----------------------------------------------------------------------------------------------------|
| • | 12322/V/27500: | The current transponder. Press [ $\checkmark$ / $\triangleright$ ] to switch between transponders and press [OK] to enter edit. Press [ $\checkmark$ / $\triangleright$ ] to move curse and [ $\checkmark$ / $\checkmark$ ] to change value of each focused item in edit menu. |
| • | 9750-10600:    | The LNB type. Press [ 4 / > ] to switch between LNB types and press [OK] to enter list to select type.                                                                                                    |
| • | 22K:           | The 22k parameter. Press [ 4 / > ] button to switch between Auto, Off and On.                                                                                                    |
| • | 13V:           | The power parameter of the LNB. Press [ 4 / > ] button to switch between Auto, Off, 13v and 18v.                                                                                                    |
| • | Lock :         | The lock status.                                                                                                    |
| • | CNR:           | The CNR value of signal.                                                                                                    |
| • | PWR:           | The power level of signal.                                                                                                    |
| • | BER:           | The BER value of signal.                                                                                                    |
| • | Str:           | The strength of signal.                                                                                                    |
| • | Qlt:           | The quality value of signal.                                                                                                    |

#### 5.2 LNB SETTING

All the LNB parameters are set in this menu. Such as LNB type, LNB power, 22k, Diseqc type and motor type.

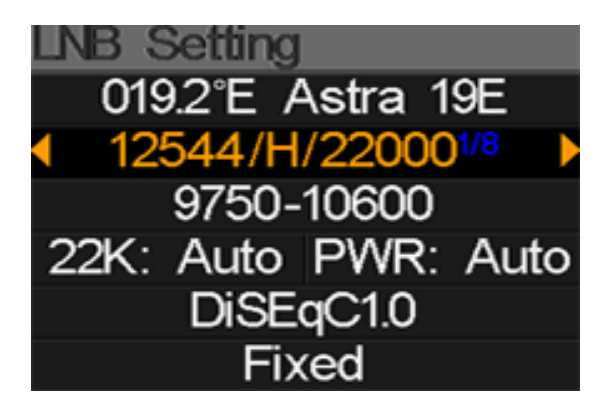

- o42.0°E Turksat3/4A: The current satellite. Press [ < / ▶ ] to switch between satellites and press [OK] to enter satellite list to select satellite. Press [OK] button to select the focused satellite and press [MENU] to exit from edit menu. All the other parameters on the menu will be refreshed according to the selected satellite.</li>
- 11096/H/30000: The current transponder. Press [ ◀ / ▶ ] to switch between transponders and press [OK] to enter edit. Press [ ◀ / ▶ ]

to move curse and  $[\land/ \lor]$  to change value of each focused item in edit menu.

- UNIVERSAL: The LNB type. Press [ </ ▶ ] to switch between LNB types and press [OK] to enter list to select type.</li>
- 22K: The 22k parameter. Press [ < / ▶ ] button to switch between Auto, Off and On.</li>
- Pwr: The power parameter of the LNB. Press [ ◀ / ▶ ] button to switch between Auto, Off, 13v and 18v.
- None: The Diseqc port setting for Diseqc 1.0 and 1.1. Press [ ◀ / ▶ ]
   button to switch between ports or press [OK] button to select
   port in the list.
- Fixed: Set the motor type. Press [ ◀ / ▶ ] to switch between Fixed, USALS and Diseqc 1.2.

#### 5.2.1 USALS Setting:

Press [OK] to enter USALS SETUP menu on Position Type if the type sets to USALS parameters USALS 042.0°E Turksat3/4A My Longitude: 041.0°E My Latitude: 02.8°N Move to center Move to position

- o42.0°E Turksat3/4A: The current satellite. Press [ < / ▶ ] to switch between satellites and press [OK] to enter satellite list to select satellite. Press [OK] button to select the focused satellite and press [MENU] to exit from edit menu. All the other parameters on the menu will be refreshed according to the selected satellite.</li>
- My Longitude: The longitude of local. Press [OK] to enter edit mode, then press [▲/▼] to change the value and [◀/▶] to move curse. Press [OK] again to exit edit mode
- My Latitude: The latitude of local. Press [OK] to enter edit mode, then press [▲/▼] to change the value and [◀/▶] to move curse. Press [OK] again to exit edit mode
- Move to center: Press [OK] to move the dish to central position.
- Move to position: Press [OK] to confirm to move to setting position

#### 5.2.2 Diseqc 1.2 Setting:

Press [OK] to enter Diseqc 1.2 setting menu on Position Type if the type sets to Diseqc 1.2

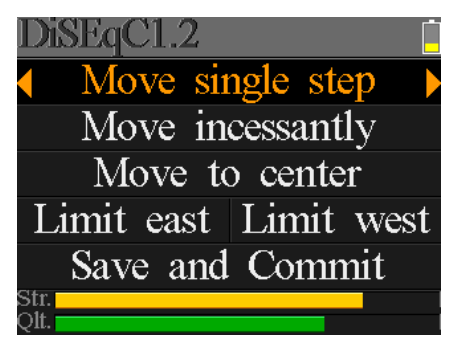

6/18

- Move single step: Move the motor by step. Press [ 4 / ] to move to west or east
- Move incessantly: Move the motor incessantly. Press [ ◀ / ▶ ] to move to west or east
- Move to centre: Press [OK] to move to centre point
- Limit east: Set the move limit to east
- Limit west: Set the move limit to west
- Save and Commit: Press [OK] to save current position
- Str.: The strength of signal
- **Qlt.:** The quality of signal

## 5.3 EDIT SATELLITE

The parameters of satellite, such as Orbit Position and Transponder can be edit in this menu. All the satellites will be listed in this menu.

Press [ $\checkmark$ / $\checkmark$ ] buttons to move curse in list and press [OK] button to edit.

Press [OK] button to edit the name or the orbit position of current satellite in the dialog. And then press [ $\langle / \rangle$ ] to move curse and [ $\langle / \rangle$ ] to change value of each focused item in edit menu.

Press [  $\checkmark$  /  $\checkmark$  ] button to switch between satellite and transponder list.

Press [F<sub>3</sub>] to add new transponder. Press [F<sub>4</sub>] to enter delete dialog, press [OK] to confirm to delete or press [MENU] to cancel. And press [OK] button to edit selected transponder. And then press [ $\checkmark$ / $\triangleright$ ] to move curse and [ $\land$ / $\checkmark$ ] to change value of each focused item in edit menu.

| ł | dit Satel | lite 📋      |
|---|-----------|-------------|
|   | 042.0°E   | Turksat3/4A |
|   | 013.0°E   | HotBird 13E |
|   | 007.0°E   | Digiturk 7E |
|   | 019.2°E   | Astra 19E   |
|   | 039.0°E   | Hellas Sat2 |
|   | 036.0°E   | Eutelsat 36 |

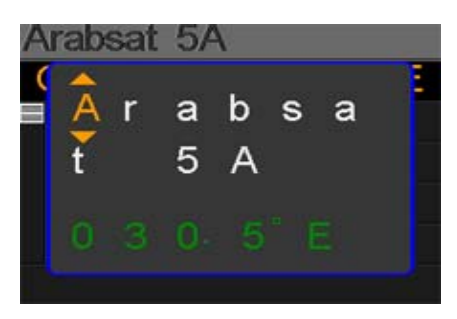

| A  | rabsat  | 5A    |       |       |
|----|---------|-------|-------|-------|
| (  | Orbit p | ositi | on: 3 | 0.5°E |
| =  | 11717   | V     | 02069 |       |
|    | 10924   | V     | 17000 |       |
|    | 12719   | Н     | 02960 |       |
|    | 12614   | V     | 03800 |       |
| F: | 3: 🛃    | F4:   | ×,    | ОК: 🎯 |

## 5.4. SPECTRUM CHART

This menu will show the spectrum chart of setting frequency range on current cable line. Press [▲/▼] to switch curser focus between Start Frequency, LNB Type, End Frequency, LNB Power/22K and Current Frequency Mark.

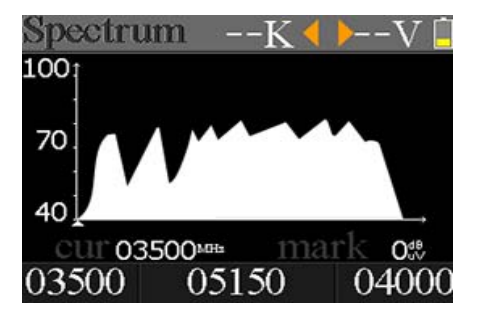

- --K: Show the 22k status. --K: 22k off; 22k: 22k on
- --V: Show the RF power output status. The values are: 13V, 18V and OFF(--V)
- **40~70~100:** The range of power level. And the range is 0 ~ 100
- ► . The current frequency curse, press [ < / ► ] to set the current frequency.

100

70

4∩

03500

- **o3500:** The start frequency of the spectrum chart. Press [OK] to edit it.
- mark: The power level value of current frequency
- **04000:** The end frequency of the spectrum chart. Press [OK] to edit it.
- **cur:** The current frequency
- **05150:** The current LNB type mode.

Press [ ◀ / ▶ ] to switch between LNB types.

Press [OK] button to check whether the current frequency can be locked or not. A dialog will show the locked transponder once it locks.

## 5.5. CONSTELLATION

Move the curse to Constellation icon and press OK to select satellite and transponder for constellation analyzer. See the figure below:

OK to select

zer. See

Stt:

Stt:

Stt:

Stt:

Stt:

Stt:

Stt:

Stt:

Stt:

Stt:

Stt:

Stt:

Stt:

Stt:

Stt:

Stt:

Stt:

Stt:

Stt:

Stt:

Stt:

Stt:

Stt:

Stt:

Stt:

Stt:

Stt:

Stt:

Stt:

Stt:

Stt:

Stt:

Stt:

Stt:

Stt:

Stt:

Stt:

Stt:

Stt:

Stt:

Stt:

Stt:

Stt:

Stt:

Stt:

Stt:

Stt:

Stt:

Stt:

Stt:

Stt:

Stt:

Stt:

Stt:

</

ea.

II 03535™

05150

 $O_{m}^{dE}$ 

0400

- o42.0°E Turksat3/4A: The current satellite. Press [ 4 / > ] to switch between satellites and press [OK] to enter satellite list to select satellite. Press [OK] button to select the focused satellite and press [MENU] to exit from edit menu. All the other parameters on the menu will be refreshed according to the selected satellite.
- 11096/H/30000: The current transponder, press [ ◀ / ▶ ] to switch between transponders

- Constellation: Press [OK] to start and show the constellation
- Str: The strength of signal
- **Qlt:** The quality of signal

Right is the constellation menu:

The CNR, Power level and constellation chart will be showed on the menu. Press [OK] to refresh.

#### 5.6 ANGLE CALCULATION

The elevation and azimuth of the antenna will be calculated

according to the customized longitude and latitude or the selected city. Press [OK] to enter edit mode on My Longitude or My Latitude if Customized is selected. And press [ 4 / > ] to switch the

focused item and press [▲/▼] to change values for each item under edit mode. Please see below figure:

- $\oplus$  . The current elevation simulated by meter
- $\mathcal{O}$ . The right elevation calculated by meter
- ③. The current azimuth simulated by meter
- ④. The right azimuth calculated by meter

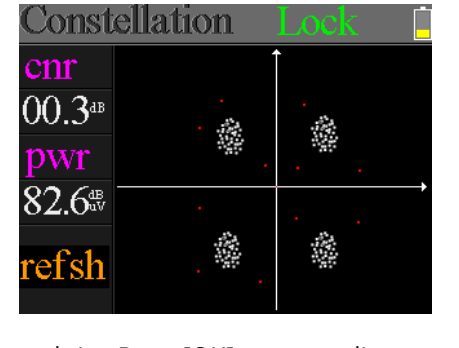

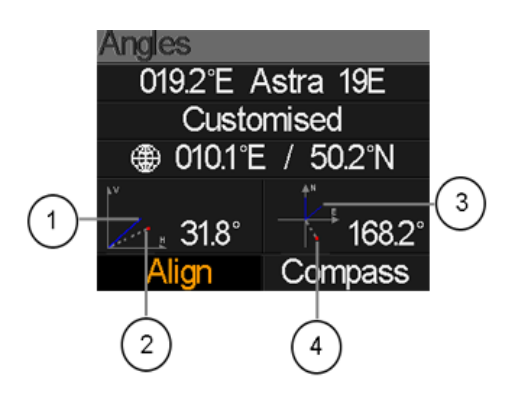

User need to adjust the attitude of the meter according to the simulated results until the current simulated values very close to the right ones. As close as possible. Then the BLUE lines will turn GREEN. Belowing is the graph for meter during adjust.

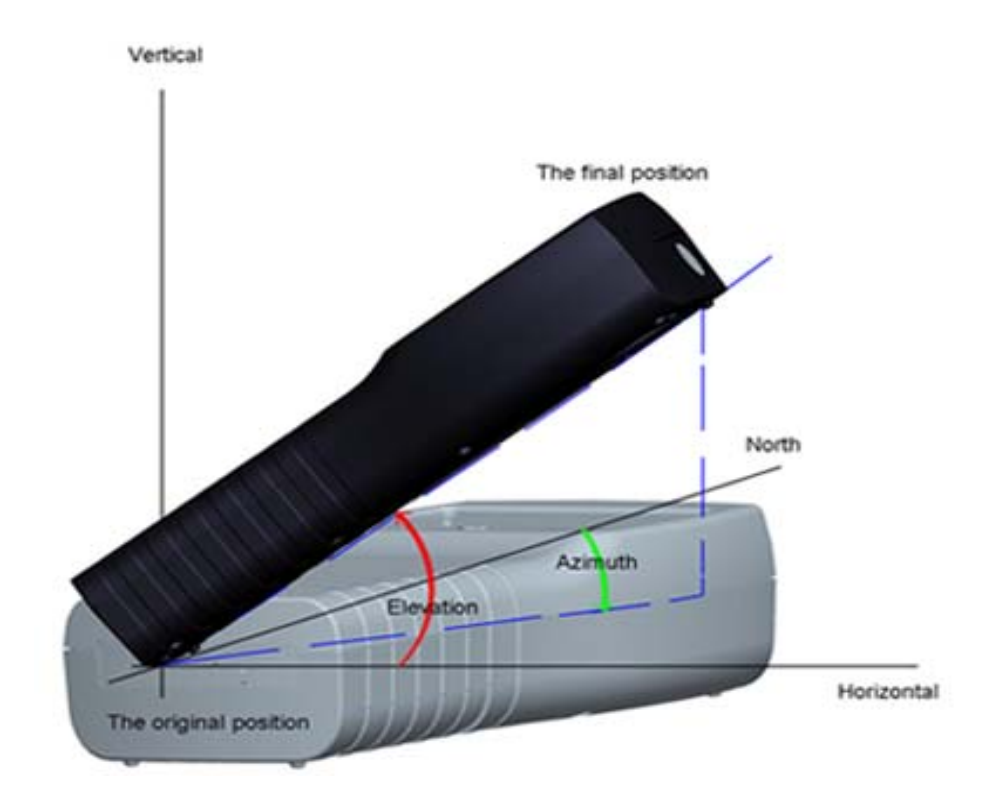

Select Align and press [OK] to goto alignation menu. User can simulate the antenna right position more directly on this menu. And the menu as following screen shot.

User need to adjust the attitude of the meter according BLUE arraw on the screen. The meter will deep and the RED icon turns to GREEN if the RED icon closes to the YELLOW one. It is better to make the two icon overlapping. And also values of azimuth and elevation will refresh on time according to the current position during the whole process.

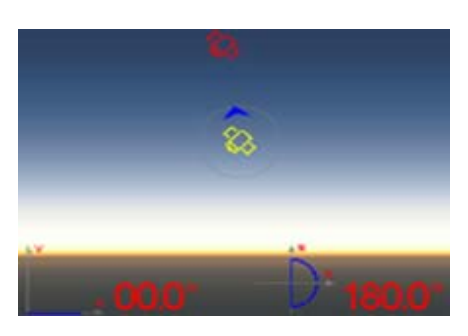

The real of meter must face to the satellite in the sky that user is plan to find.Belowing is the figure of aligment on this menu.

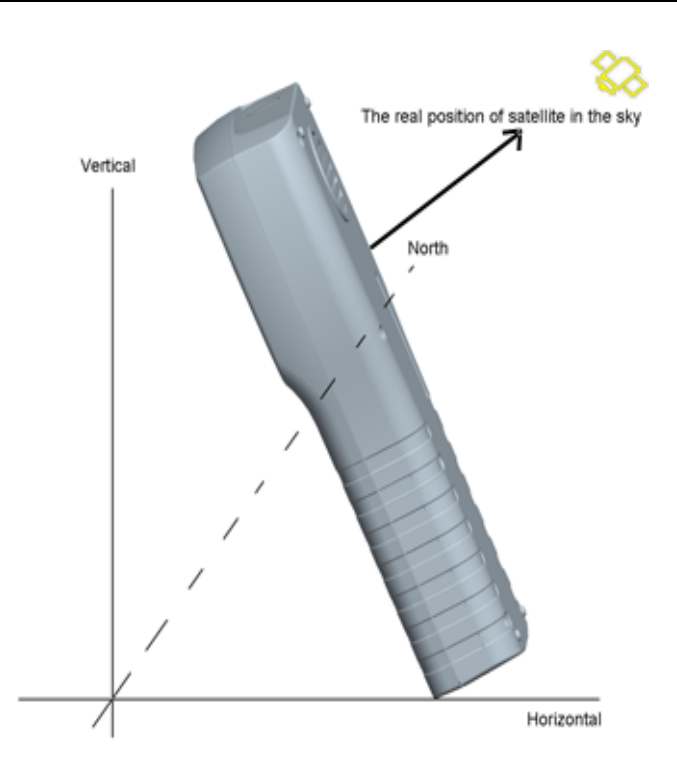

Select Compass and press [OK] to go to compass submenu. And the menu as bellowing figure.

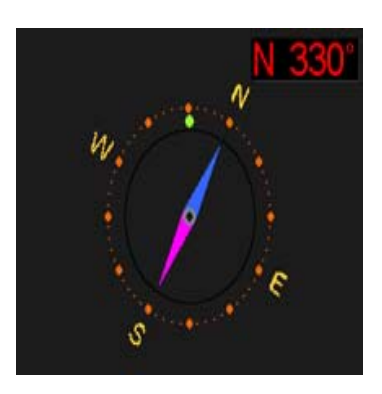

## 5.7 TP CONTROL

TP Control is short for transponder control. Press [F<sub>3</sub>] in Satellite Measure menu to enter this menu. It is very easy and useful to check the output status of each port of Quattro LNB . Press [MENU] to exit to Finder menu. Please see the figure on the right side:

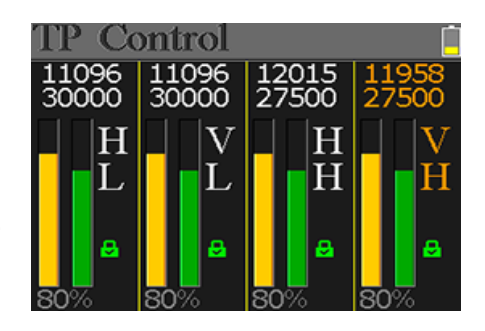

# 6. TERRESTRIAL

USER CAN MEASURE THE LIVE DVB-T/T2 SIGNAL, ANALYZE THE SPECTRUM, THE SCOPE BETWEEN TRANSPONDERS, AUTO SCAN ALL THE SAVED FREQUENCIES AND LIST ALL THE LOCKED ONES. THERE ARE SIX SUBMENUS: MEASURE, AUTO SCAN, SPECTRUM CHART, SCOPE, RF CHANNEL LIST AND SETTING.

### 6. 1 TERRESTRIAL MEASURE

The device will show SNR, CBER, VBER, power value, strength and quality of the connected live signal. Please see below for detail.

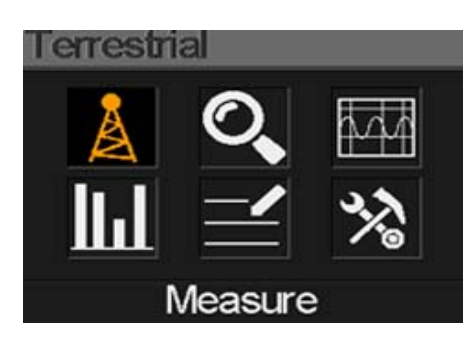

| Measure              | 1              | 0V 📋               |
|----------------------|----------------|--------------------|
| CV312                | 111.           |                    |
| FREQ                 | BW             | SNR                |
| 247.25 <sup>mm</sup> | 8M             | 40.2 <sup>dB</sup> |
| CBER                 | LBER           | POWER              |
| 6.7- <u>e</u> 6      | 6.7- <u></u> 6 | 40.2 <sup>4B</sup> |
| Str.                 |                | 60%                |
| QIL                  |                | /0%                |

| • | " <b>A</b> ": | The lock status. The signal is locking if the icon is green or the color of the icon is red.                                    |
|---|---------------|----------------------------------------------------------------------------------------------------|
| • | oV:           | The antenna output voltage. The values are oV, 13V and 18V.                                                                     |
| • | DVB T2:       | The terrestrial system. The values are DVB T and DVB T2. Press [ $\blacktriangleleft$ / $\blacktriangleright$ ] to switch them. |
| • | FREQ:         | The current frequency. Press [ ◀ / ▶ ] to change the frequency or [OK] to edit it.                                              |
| • | BW:           | The bandwidth of the live signal. Press [ ◀ / ▶ ] to switch between 6M, 7M and 8M.                                              |
| • | SNR:          | The signal noise rate value of the live signal.                                                                                 |
| • | CBER:         | The CBER(BER before FEC) value of the live signal.                                                                              |
| • | LBER:         | The LBER(BER after LDPC) value of the live signal.                                                                              |
| • | POWER:        | The power level value of the live signal.                                                                                       |
| • | Str:          | The strength of the live signal in percent.                                                                                     |
|   |               |                                                                                                    |

• **Qlt:** The quality of the live signal in percent.

### 6.2 AUTO SCAN

The meter will scan all the saved frequencies and show the lock status one by one and will then return to the main menu once scanning is finished. Press [MENU] to abort a scan in progress and return to the main menu.

| Seanning      | 12\/          |
|---------------|---------------|
|               |               |
|               | BIVI SCANNING |
| 570MHZ DVBT2  | 8M FAILED     |
| 570MHZ DVBT ( | BM FAILED     |
| 562MHZ DVBT2  | 8M FAILED     |
|               |               |

## 6.3 SPECTRUM CHART

This menu shows the spectrum chart of the setting frequency range. Please see below screenshot.

Press [ $\land$ / $\checkmark$ ] to switch between cur, S: and E:

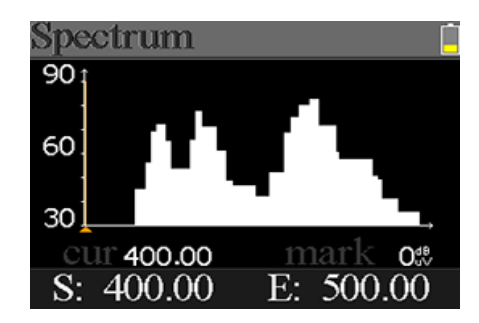

- **30~60~90:** The range of the level value.
- ► A: The curse of the current frequency. Press [ < / > ] to change the value.
- **cur:** The current selected frequency.
- mark: The power level of the current frequency in the spectrum chart.
- S: The start frequency of the spectrum chart.
- E: The end frequency of the spectrum chart.

### 6.4 SCOPE

This screen show 6 channels level (dBuV) in one page, use [ ◀ / ▶ ] to move focus on channel number and press [OK] change channel number.

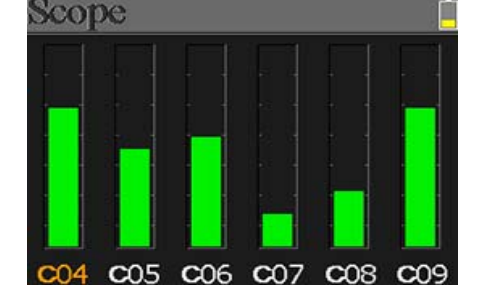

## 6.5 RF CHANNEL LIST

This menu shows all the locked frequencies during Auto Scan.

### 6.6 SETTING

User can enable/disable the power supply for antenna. 5V and 12V output are supported. And also user can set to scan DVB-T, DVB-T2 and both of them during Auto Scan.

# 7. CABLE TV

User can measure DVB-C live signal in this submenu. There are total three submenus: Cable Measure, Tilt and Spectrum chart.

### 7.1 CABLE MEASURE

User can read SNR, PBER, PER, power level, strength and quality of the live signal.

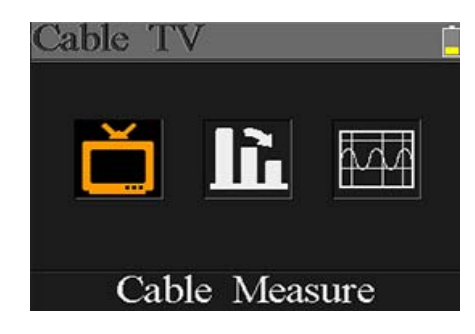

| Measure | Î     |                    |
|---------|-------|--------------------|
| FREQ    | SYM   | SNR                |
| 348.00  | 3750k | — — — dB           |
| PBER    | PER   | POWER              |
|         |       | 00.0 <sup>4B</sup> |
| Str     |       | 100%               |

- The lock status. The signal is locking if the icon is green otherwise the color of the icon is red.
- **SYM:** The symbol rate of the current signal. The device will get it automatically once the signal is locking.
- SNR: The signal noise rate value of the live signal.
- **PBER:** The pre-bit error rate of the live signal.
- **PER:** The packet error rate of the live signal.
- **POWER:** The power level value of the live signal.
- Str: The strength value of the connected signal.
- **Olt:** The quality value of the connected signal.

### 7.2 TILT

This menu shows tilt of three channels' power level.

| Tilt   |         |        |
|--------|---------|--------|
| C16    | C17     | C68    |
| FREQ   | FREQ    | FREQ   |
| 244.00 | 252.00  | 660.00 |
| LEVEL  | DELTA1  | DELTA2 |
| 35.748 | -02.7ªB | 11.7ªB |

C16,C17,C18: The channel number. Press [▲/▼] to switch between them. Press
 [▲/▼] to change the channel number and press [OK] to pop out the channel list to select.

- **FREQ:** The frequency of each channel
- LEVEL: The power level of the first channel
- **DELTA1:** The delta of power level to the first channel
- **DELTA 2:** The delta of power level to the first channel

### 7.3 SPECTRUM CHART

Please refer 5.3 Spectrum Chart.

## 8. SYSTEM SETTING

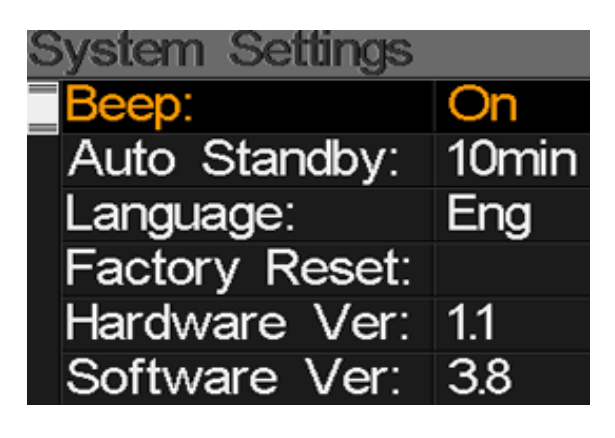

| • | Веер:          | The beep status during pressing keys or when the signal is locking.<br>Press [◀/▶] to turn on or turn off beep.                   |
|---|----------------|----------------------------------------------------------------------------------------------------|
| • | Auto Standby:  | Set the time for meter to enter standby mode automatically. Press [◀/▶] to switch between Off, 10 min, 20 min, 30 min and 60 min. |
| • | Language:      | The language of UI. Press [◀/▶] to switch between available languages                                                             |
| • | Factory Reset: | Press [OK] to display a confirm dialog. Then select YES to do a factory reset or select NO to cancel.                             |
| • | Hardware Ver:  | The version number of hardware.                                                                                                   |
| • | Software Ver:  | The version number of software.                                                                                                   |

## **9.** ACCESSORIES

Power adapter, 2 RF connector, 1 CD for user manual.

## **10. TROUBLE SHOOTING**

- 1. Unable to power on: Charge the meter about 3 hours until the charge light turn blue.
- 2. **Warning LED flashing:** Antenna overload, power off the meter and check the signal cable. After that please power on again.
- 3. Hung up: Press the reset button to reset the meter.
- 4. **Can't lock signal:** Please confirm the signal cable is connected correctly and make sure the antenna power is been set to ON if the antenna needs power supply.
- 5. **Other questions:** please contact your dealer

# **11.** TECHNICAL SPECIFICATION

## DVBS/S2

| Identification                      | DVB-S                                             | DVB-S2                                             |  |
|-------------------------------------|---------------------------------------------------|----------------------------------------------------|--|
| Demodution                          | QPSK                                              | QPSK, 8QPSK, 16APSK, 32APSK                        |  |
| Code Rate                           | 1/2, 2/3, 3/4, 5/6, 7/8,                          | 1/4, 1/3, 2/5, 1/2, 3/5, 2/3, 3/4, 5/6, 8/9, 9/10, |  |
| Symbol Rate                         | 1~45MSPS                                          |                                                    |  |
| Input frequency                     | 950-2150MHz                                       |                                                    |  |
| Input Impedance                     | 75Ω                                               |                                                    |  |
| Min.level in                        | 35dBuV (noise)                                    |                                                    |  |
| Max.level in                        | godBuV                                            |                                                    |  |
| LNB Power and Pol                   | Vertical 13V, Horizont                            | tal 18V, 300mA                                     |  |
| Bandwidth                           | C/Ku-band Selectable                              |                                                    |  |
|                                     | Satellite Name                                    | Maximum support 11 characters in length            |  |
|                                     | LNB Power                                         | 18V, 13V, AUTO, OFF                                |  |
|                                     | LNB Type                                          | Universal, OCS, SINGLE1, SINGLE2,                  |  |
| Edit Satellite                      |                                                   | SINGLE3, SINGLE4, SINGLE5 , Customised             |  |
|                                     | 22KHz                                             | AUTO, OFF, ON                                      |  |
|                                     | Switch Type                                       | DiSEQC1.0(LNB1~LNB4), DiSEQC1.1(LNB1~LNB16),       |  |
|                                     |                                                   | SCR and SCD2                                       |  |
|                                     | Position Type                                     | USALS, DISEQC1.2                                   |  |
| Satellite Finding                   | Display the signal strength of selected frequency |                                                    |  |
| Edit TP                             | Frequency, Symbol Rate, Polarity(950~2150MHz)     |                                                    |  |
| Spectrum Analyzer Display waveforms |                                                   | selected frequencies                               |  |
| Constellation                       | Constellation with 8PSK, QPSK, 16APSK, 32APSK     |                                                    |  |

| Angle Calculate | Azimuth, Elevation |
|-----------------|--------------------|
| 1               |                    |

#### DVB-T/T2

| Identification    | DVB-T                                     | DVB-T2                                      |
|-------------------|-------------------------------------------|---------------------------------------------|
| Carriers          | 2k, 4k, 8k                                | 1k, 2k, 4k, 8k, 8k+E, 16k, 16k+EXT,         |
|                   |                                           | 32k,32k+EXT                                 |
| Guard Interval    | 1/4, 1/8, 1/16, 1/32                      | 1/4, 19/256, 1/8, 19/128, 1/16, 1/32, 1/128 |
| Code Rate         | 1/2, 2/3, 3/4, 5/6, 7/8                   | 1/2, 3/5, 2/3, 3/4, 4/5, 5/6                |
| Modulation        | QPSK,16-QAM,64-QAM                        | QPSK, 16QAM, 64QAM, 256QAM                  |
| Bandwidth         | 6, 7 and 8 MHz                            | 6,7 and 8 MHz                               |
| PLP Mode          |                                           | Single / Multiple                           |
| PLP ID            |                                           | 0-255                                       |
| Spectrum Analyzer | Display waveforms of selected frequencies |                                             |

## DVBC

| Identification       | DVB-C                        |
|----------------------|------------------------------|
| Frequency range      | 44MHz ~ 870MHz               |
| Symbol rate          | 1MS/S ~ 7.9MS/S              |
| QAM mode             | 16 / 32 / 64 / 128 / 256 QAM |
| Input RF level range | 30dBμV ~ 100dB μV            |
| SNR                  | 20dB ~ 40dB, <u>+</u> 2dB    |
| BER                  | 1.0E-3 ~ 1.0E-9              |

#### DVB COMBO MÉRŐMŰSZER Kezelési útmutató

| 1. Főbb Jelle     | emzők1                    |  |  |
|-------------------|---------------------------|--|--|
| 2. Kezelőfeli     | ület és Kijelző2          |  |  |
| 3. A Mérőmű       | űszer Használata3         |  |  |
| 4. Kezdő me       | enü4                      |  |  |
| 5. Műhold         |                           |  |  |
| 5.                | 1 Műhold Mérés4           |  |  |
| 5.                | 2 LNB Beállítások5        |  |  |
| 5.                | 3 Műhold Beállítások7     |  |  |
| 5.                | .4. Spektrogram           |  |  |
| 5.                | 5. Konstelláció           |  |  |
| 5.                | .6 Szög Érték Kiszámolás9 |  |  |
| 5.                | 7 TP Ellenőrzés 11        |  |  |
| 6. Földi Kere     | esés12                    |  |  |
| 6.                | . 1 Földi Mérés 12        |  |  |
| 6.                | .2 Automatikus Keresés    |  |  |
| 6.                | . 3 Spektrogram           |  |  |
| 6.                | .4 Jelszint Mérés13       |  |  |
| 6.                | .5 RF Csatorna Lista      |  |  |
| 6.                | .6 Beállítások13          |  |  |
| 7. Kábel TV .     |                           |  |  |
| 7.:               | 1 Kábel Mérés14           |  |  |
| 7.                | 2 Tilt14                  |  |  |
| 7.3               | 3 Spektrogram15           |  |  |
| 8. Rendszert      | beállítások15             |  |  |
| 9. Tartozékok15   |                           |  |  |
| 10. Hibaelhá      | 10. Hibaelhárítás         |  |  |
| 11 Műszaki Adatok |                           |  |  |

Használat előtt, kérjük olvassa el az alábbi megjegyzéseket:

• A készülék rendeltetésszerű használatához és állapotának megóvásához, kérjük olvassa el figyelmesen a kezelési útmutatót.

• Az útmutatóban szereplő műszaki jellemzők és üzemeltetési folyamatok előzetes bejelentés nélkül megváltozhatnak.

• Első használat előtt az akkut 3 órán át tölteni kell.

• Töltéshez csak a mérőműszer tartozék töltőjét használja.

• Bármilyen kérdés esetén vegye fel a kapcsolatot a viszonteladóval.

## **1.** Főbb Jellemzők

- DVB-S/DVB-S2/DVB-T/DVB-T2/DVB-C támogatása
- LNB rövidzárlat elleni védelem
- Gyors és nagy érzékenységű mérés
- 320\*240 színű LCD kijelző állítható háttérvilágítással
- Könnyen kezelhető adatbázis
- Be és kikapcsolható hangjelzés
- USB porton keresztül frissíthető vezérlőprogram
- Számítógépen szerkesztett adatok áttöltése USB porton keresztül
- Áramellátás: 100-240V/50/60Hz 12V, 1000Am
- Hosszú üzemidő, alacsony áramfelvétel
- Három órás üzemidejű, gyorsan tölthető Li-ion akkumulátor

#### DVB-S/S2

- Valós idejű spektrum analizátor
- Konstellációs diagram 8PSK, QPSK, 16APSK, 32APSK
- Azimut és elevációs szög kiszámítás
- Azimut és eleváció mérés
- Műhold beállítás rendszer
- Teljesítmény, C/N, BER, Moduláció mód kijelzése
- DisEqC1.0, DisEqC1.2 és USALS támogatása
- Auto DisEqC azonosítás DisEqC1.o-hoz
- SCR/SCD2 támogatása
- Quattro LNB kábel azonosítás

DVB-T/T2

- Teljesítmény, VBER, SNR és CBER kijelzése
- Spektrum analizátor
- SCOPE kijelző
- Automatikus csatorna kereső

DVB-C

- DVB-C(QAM) : Teljesítmény, CBER, PBER, SNR és jelsebesség kijelzése
- Spektrum analizátor
- Tilt kijelző

# 2. KEZELŐFELÜLET ÉS KIJELZŐ

2.

4.

5.

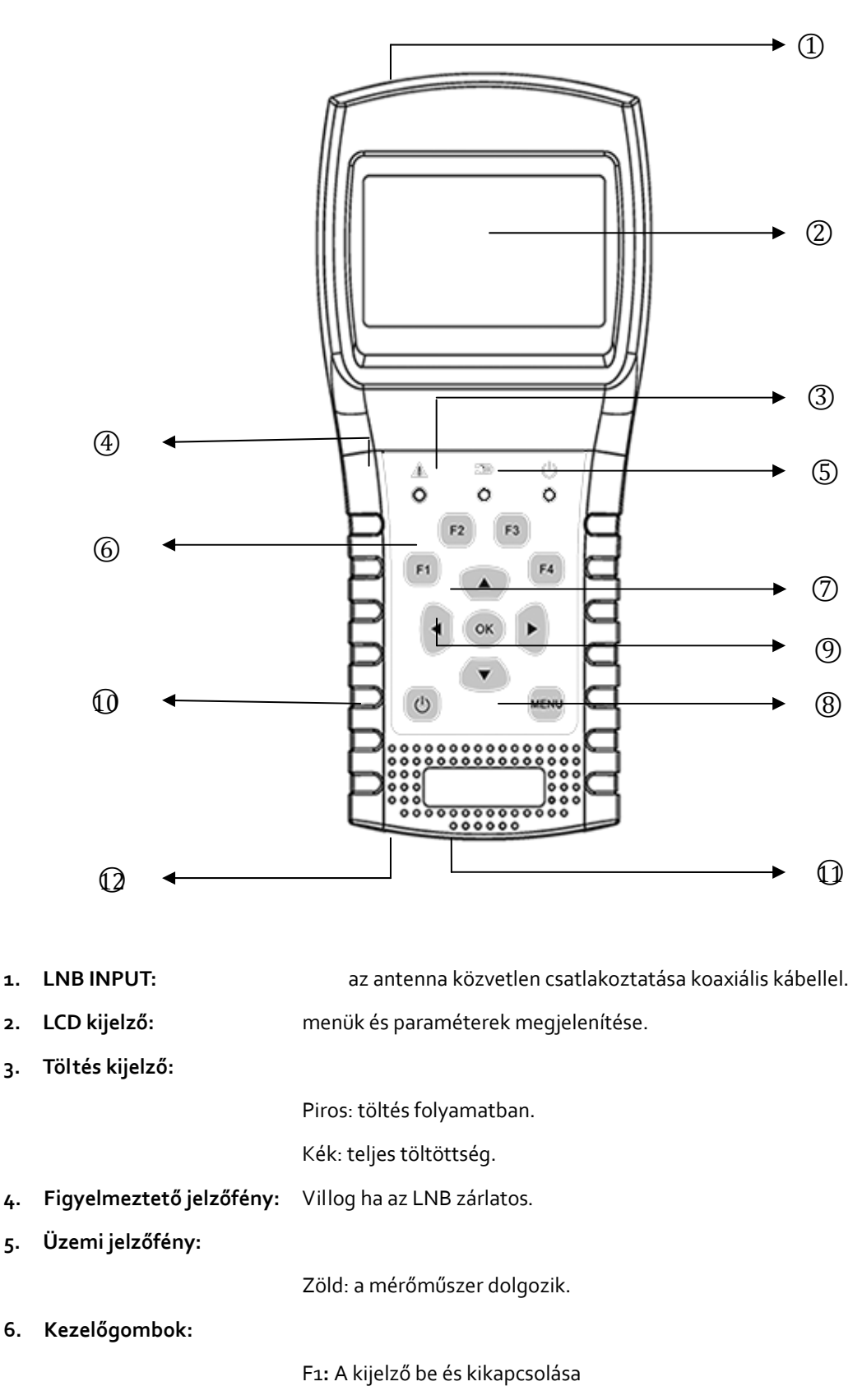

|            |                  | Rezelesi utilutato                                                        |
|------------|------------------|---------------------------------------------------------------------------|
|            |                  | F2: Hangjelzés be és kikapcsolása.                                        |
|            |                  | F3: Műhold mérés menüben belépés a TP beállítás menübe                    |
|            |                  | F4: Műhold mérés menüben az Auto DiSEqC funkció megnyitása.               |
| <b>7</b> . | Vezérlőgombok:   |                                                                           |
|            |                  | <ul> <li>/ &gt; : Kijelölés mozgatása vagy érték változtatása.</li> </ul> |
|            |                  | ▲ /                                                                       |
| 8.         | MENU:            | Belépés a főmenübe vagy kilépés az aktuális menüből.                      |
| 9.         | OK:              | Jóváhagyás.                                                               |
| 10.        | ር ፡              | Mérő be és kikapcsolása. Bekapcsoláshoz tartsa nyomva 2 másodpercig.      |
| 11.        | Töltőcsatlakozó: | Töltőkábel csatlakozó.                                                    |
| 12.        | Reset:           | Alaphelyzetbe állítás.                                                    |

Vogoláci útmutatá

## 3. A MÉRŐMŰSZER HASZNÁLATA

Kapcsolja be a mérőt, válassza ki a mérni kívánt rendszert vagy a Kezdő menüben válassza ki melyik rendszer paraméterein akar változtatni.

Navigáláshoz használja a [▲/▼] gombokat. A kiválasztott elem paramétereinek megváltoztatásához használja a [◀/▶] gombokat. [OK] gomb: értékek megváltoztatása vagy választási lista megjelenítése. [MENU] gomb: menü kiválasztása, kilépés menüből.

#### Műhold jel mérése:

- 1. A jelkábelt csatlakoztassa az F típusú csatlakozóra.
- 2. Lépjen be a Műhold almenübe.
- 3. A Szög mérés menüben számolja ki a helyzetének megfelelő elevációs és azimut értéket. A parabola antennát állítsa a megfelelő irányba.
- 4. Az LNB beállítások menüben állítsa be a megfelelő LNB paramétereket. Ellenőrizze a beállításokat.
- 5. Lépjen be a Műhold mérés menübe, válassza ki a megfelelő műholdat és transzpondert és ellenőrizze, hogy a jel kódolt vagy sem.

A kapott jel erősség, minőség, CNR és teljesítmény adatok alapján végezze el az antenna finombeállításokat. A Spektrogram és Konstelláció menüben lehetőség van a jel vizsgálatára. A műhold pozíció és a transzponder beállításokat a Műhold beállítások menüben lehet elvégezni.

#### Földi jel mérése:

- 1. A jelkábelt csatlakoztassa az IEC típusú csatlakozóra.
- 2. Szükség esetén kapcsolja be az antenna áramellátást a Rendszer beállítások menüben.
- 3. A Földi mérés menüben ellenőrizze a jelet.
- 4. Ellenőrizze a jelszintet és a jel frekvenciát a Jelszint és Spektrogram menüben.

3/18

#### Kábel jel mérése:

- 1. A jelkábelt csatlakoztassa az IEC típusú csatlakozóra.
- 2. A Mérés menüben ellenőrizze a jelet.
- 3. Ellenőrizze a TILT értéket és jel frekvenciát a TILT és Spektrogram menüben.

## 4. Kezdő menü

A készülék bekapcsolásakor ez a menü jelenik meg. Almenü kiválasztásához használja a [▲/▼] és az [OK] gombokat.

Műhold: DVB-S/S2 rendszer almenü.

Földi: DVB-T/T2 rendszer almenü.

Kábel TV: DVB-C rendszer almenü.

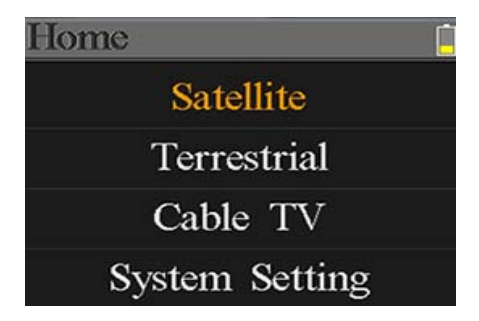

Rendszerbeállítások: Nyelv, automatikus kikapcsolás, és egyéb rendszerbeállítások almenü.

## 5. MŰHOLD

A DVB-S/S2 funkciók almenüje. Itt találhatók a jel paraméterek, spektrogram, konstelláció, speciális műholdak szögbeállításai vagy műhold paraméter beállításai.

#### 5.1 MŰHOLD MÉRÉS

Itt látható a jel erősség és minőség, a BER, CNR, modulátor típus, FEC és teljesítmény szint.

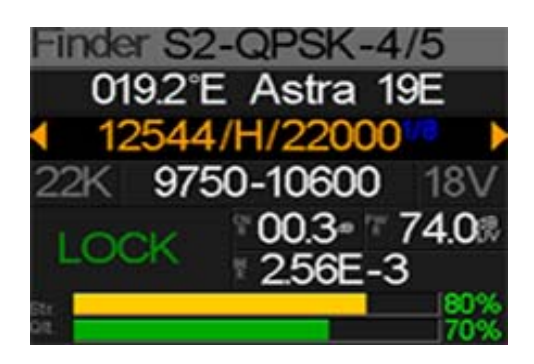

• S2-Q-4/5:

modulátor típus, FEC vagy DVB rendszer.

o36.0°E Eutelsat 36: az aktuális műhold. Műhold kiválasztásához használja a [ < / > ] gombokat, vagy a műhold lista megjelenítéséhez nyomja meg az [OK] gombot. A kijelölt műhold kiválasztásához nyomja meg az [OK] gombot, kilépéshez nyomja meg a [MENU] gombot. A megjelenő paraméterek a kiválasztott műhold szerint frissülnek.

| • | 12322/V/27500: | az aktuális transzponder. Kiválasztáshoz használja a [ ◀ / ▶ ] gombokat, az  |
|---|----------------|------------------------------------------------------------------------------|
|   |                | adatok szerkesztéséhez nyomja meg az [OK] gombot. A kijelölés                |
|   |                | mozgatásához használja a [ 🗲 / 🕨 ] gombokat, az értékek                      |
|   |                | megváltoztatásához pedig a [ 🔺 / 🛩 ] gombokat                                |
| • | 9750-10600:    | az LNB típus. Kiválasztáshoz használja a [ 4 / Þ ] gombokat, az adatok       |
|   |                | szerkesztéséhez nyomja meg az [OK] gombot                                    |
| • | 22K:           | a 22k paraméterek. A [ 4 / 🕨 ] gombokkal állítsa Auto, Ki vagy Be állapotba. |
| • | 13V:           | az LNB áramellátás beállítása. A [ 🗸 / 🕨 ] gombokkal állítsa Auto, Ki, 13v   |
|   |                | vagy 18v állapotba.                                                          |
| • | Lock :         | jelzi, hogy a készülék kiválasztott műholdat bemérte.                        |
| • | CNR:           | a jel CNR értéke.                                                            |
| • | PWR:           | a befogott jelszint dBµV-ben.                                                |
| • | BER:           | a jel BER értéke.                                                            |
| • | Str:           | jel erősség mutató.                                                          |

• **Qlt:** jel minőség mutató.

## 5.2 LNB BEÁLLÍTÁSOK

Itt állítható be az LNB típus, LNB áramellátás, 22k, Diseqc típus és motor típus paraméterek.

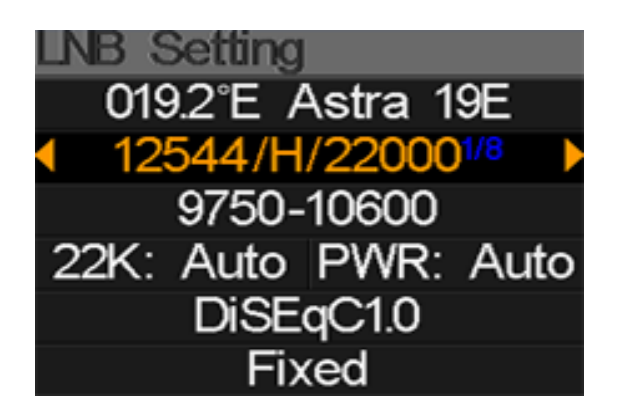

| • | o42.o°E Turksat3/4A: | az aktuális műhold. Műhold kiválasztásához használja a [ < / > ] gombokat,<br>vagy a műhold lista megjelenítéséhez nyomja meg az [OK] gombot. A<br>kijelölt műhold kiválasztásához nyomja meg az [OK] gombot, kilépéshez<br>nyomja meg a [MENU] gombot. A megjelenő paraméterek a kiválasztott<br>műhold szerint frissülnek. |
|---|----------------------|----------------------------------------------------------------------------------------------------|
| • | 11096/H/30000:       | az aktuális transzponder. Kiválasztáshoz használja a [ ◀ / ▶ ] gombokat, az<br>adatok szerkesztéséhez nyomja meg az [OK] gombot. A kijelölés<br>mozgatásához használja a [ ◀ / ▶ ] gombokat, az értékek<br>megváltoztatásához pedig a [ ▲ / ▼ ] gombokat.                                                                    |
| • | UNIVERSAL:           | az LNB típus. Kiválasztáshoz használja a [ ◀ / ▶ ] gombokat, az adatok<br>szerkesztéséhez nyomja meg az [OK] gombot.                                                                                                    |
| • | 22K:                 | a 22k paraméterek. A [ ◀ / ▶ ] gombokkal állítsa Auto, Ki vagy Be állapotba.                                                                                                    |

Pwr: az LNB áramellátás beállítása. A [ </ > ] gombokkal állítsa Auto, Ki, 13v vagy 18v állapotba.
 None: Diseqc 1.0 vagy Diseqc 1.1 kiválasztása. Váltáshoz használja a [ </ > ] gombokat, beállításhoz nyomja meg az [OK] gombot.
 Fixed: Fix, USALS és Diseqc 1.2 motoros forgató beállítása. Váltáshoz használja a [ </ > ] gombokat.

#### 5.2.1 USALS Beállítások:

A USALS paraméterek beállításához a Pozíció típus menüponton állva nyomja meg az [OK] gombot. USALS042.0°E Turksat3/4AMy Longitude: 041.0°EMy Latitude: 02.8°NMove to centerMove to position

- o42.0°E Turksat3/4A: az aktuális műhold. Műhold kiválasztásához használja a [ < / > ] gombokat, vagy a műhold lista megjelenítéséhez nyomja meg az [OK] gombot. A kijelölt műhold kiválasztásához nyomja meg az [OK] gombot, kilépéshez nyomja meg a [MENU] gombot. A megjelenő paraméterek a kiválasztott műhold szerint frissülnek.
   Saját szélességi fok: földrajzi hosszúság értéke. Megváltoztatásához nyomja meg az [OK] szerbet mejd a [ i / ] szerbekkel adja meg az i áttéket. A kurzar
- gombot, majd a [▲/▼] gombokkal adja meg az új értéket. A kurzor mozgatásához használja a [◀/▶] gombokat. Kilépéshez nyomja meg újra az [OK] gombot.
- Saját hosszúsági fok: földrajzi szélesség értéke. Megváltoztatásához nyomja meg az [OK] gombot, majd a [▲/▼] gombokkal adja meg az új értéket. A kurzor mozgatásához használja a [◀/▶] gombokat. Kilépéshez nyomja meg újra az [OK] gombot.
- Mozgatás középre: az antenna forgatása középre. Mozgatáshoz nyomja meg az [OK] gombot.
- Mozgatás pozícióba: az antenna forgatása megadott pozícióba. Mozgatáshoz nyomja meg az
   [OK] gombot.

#### 5.2.2 Diseqc 1.2 beállítások:

A Diseqc 1.2 paraméterek beállításához a Pozíció típus menüponton állva nyomja meg az [OK] gombot. Move single step Move incessantly Move to center Limit east Limit west Save and Commit

6/18

- Mozgatás lépésben: az antenna forgatása egy-egy lépésben. Nyugati vagy keleti irányú forgatáshoz nyomja meg a [ 4 / > ] gombokat.
- Mozgatás folyamatosan: az antenna folyamatos forgatása. Nyugati vagy keleti irányú forgatáshoz nyomja meg a [ 4 / ) gombokat.
- Mozgatás középre: az antenna forgatása középre. Mozgatáshoz nyomja meg az [OK] gombot.
- Keleti határ: keleti irányú forgatás határérték beállítása.
- Nyugati határ: nyugati irányú forgatás határérték beállítása.
- Mentés és végrehajtás: beállítások mentése az [OK] gombbal.
- Str.: jel erősség mutató.
- **Qlt.:** jel minőség mutató

### 5.3 MŰHOLD BEÁLLÍTÁSOK

Ebben a menüben a műhold paramétereket (pl. Pálya pozíció vagy Transzponder) lehet beállítani. A menüben az összes műhold megjelenik.

| E | dit Satel | lite 📋      |
|---|-----------|-------------|
|   | 042.0°E   | Turksat3/4A |
|   | 013.0°E   | HotBird 13E |
|   | 007.0°E   | Digiturk 7E |
|   | 019.2°E   | Astra 19E   |
|   | 039.0°E   | Hellas Sat2 |
|   | 036.0°E   | Eutelsat 36 |

Kiválasztáshoz használja a [▲ / ▼ ] gombokat, szerkesztéshez nyomja meg az [OK] gombot.

A név vagy pálya pozíció megváltoztatásához nyomja meg az [OK] gombot. A kijelölést a [ ◀ / ▶ ] gombokkal lehet mozgatni, a kiválasztott elem értékeit a [ ▲ / ▼ ] gombokkal lehet módosítani.

A [▲ / ▼ ] gombokkal a műhold és transzponder lista között lehet váltani.

Transzponder hozzáadásához nyomja meg az [F3] gombot. A kiválasztott elemet az [F4] gombbal lehet törölni. Jóváhagyáshoz nyomja meg az [OK], kilépéshez a [MENU] gombot

| A | rabsat   | 5A    |       |       |
|---|----------|-------|-------|-------|
| ( | Orbit po | ositi | on: 3 | 0.5°E |
| = | 11717    | V     | 02069 |       |
|   | 10924    | V     | 17000 |       |
|   | 12719    | Н     | 02960 | l I   |
|   | 12614    | V     | 03800 | 1     |
| F | 3: 🛃     | F4:   | ۲.    | OK: 🎉 |

Egy kiválasztott transzponder adatainak szerkesztéséhez nyomja meg az [OK] gombot. A kijelölést a [ ◀ / ▶ ] gombokkal lehet mozgatni, a kiválasztott elem értékeit a [ ▲ / ▼ ] gombokkal lehet módosítani.

#### 5.4. Spektrogram

Ebben a menüben az aktuális frekvenciatartomány spektrogramja látható. A [▲/▼] gombokkal válasszon a következők közül: Induló frekvencia, LNB Típus, Záró frekvencia, LNB Power/22K és Aktuális frekvencia.

- --K: a 22k beállítások: --K: 22k Ki; 22k: 22k Be
- --V: tápellátás beállítás: 13V, 18V és Ki (--V)
- 40~70~100: teljesítmény szint: 0 ~ 100 közötti érték.
- ▲: aktuális frekvencia érték. Beállítani a [ ◀ / ▶ ] gombokkal lehet.
- **o3500:** induló frekvencia. Módosításához nyomja meg az [OK] gombot.
- mark: aktuális frekvencia teljesítmény szintje.
- **o4000:** záró frekvencia. Módosításához nyomja meg az [OK] gombot.
- cur: aktuális frekvencia.
- **o5150:** aktuális LNB típus. Váltáshoz nyomja meg a [ / ] gombokat.

Az [OK] gomb megnyomásával megjeleníti az aktuális frekvencia adatokat:

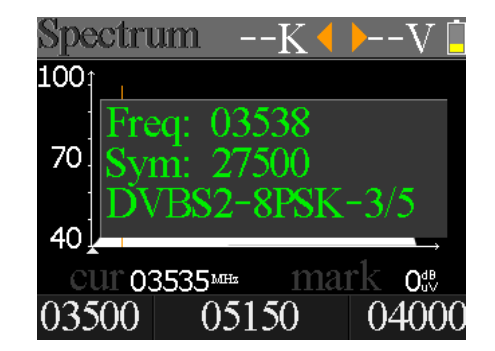

## 5.5. KONSTELLÁCIÓ

Válassza ki a Konstelláció ikont és nyomja meg az OK gombot:

 o42.0°E Turksat3/4A: az aktuális műhold. Műhold kiválasztásához használja a [ 4 / > ] gombokat, vagy a műhold lista megjelenítéséhez nyomja meg az [OK] gombot. A

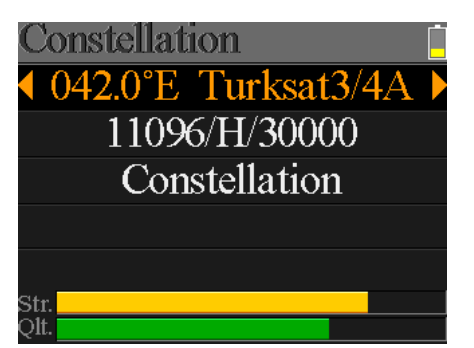

kijelölt műhold kiválasztásához nyomja meg az [OK] gombot, kilépéshez nyomja meg a [MENU] gombot. A megjelenő paraméterek a kiválasztott műhold szerint frissülnek .

- **11096/H/30000:** az aktuális transzponder. Váltáshoz nyomja meg a [ / ] gombokat.
- Konstelláció: a konstelláció ablak megnyitásához nyomja meg az [OK] gombot.

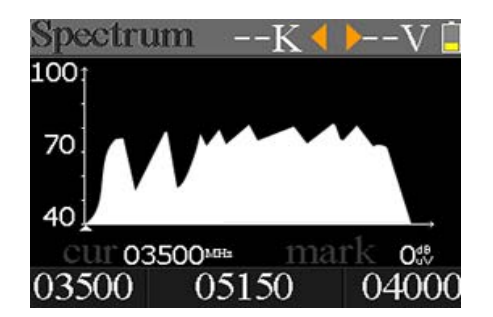

- Str: jel erősség.
- **Qlt:** jel minőség

A konstelláció menü tartalma:

CNR és Teljesítmény szint értékek, frissítéshez nyomja meg az [OK] gombot

| Const  | ellation | Lock 📋                                 |
|--------|----------|----------------------------------------|
| enr    |          |                                        |
| 00.3ªB | ·        |                                        |
| pwr    |          |                                        |
| 82.6   |          | •••••••••••••••••••••••••••••••••••••• |
| refsh  |          |                                        |

## 5.6 SZÖG ÉRTÉK KISZÁMOLÁS

Az antenna emelkedési és horizontális szög értékét a rendszer a megadott hosszúsági és szélességi fok alapján számolja ki. Az értékek megváltoztatásához a [ ◀ / ▶ ] gombokkal jelölje ki valamelyiket és nyomja meg az [OK] gombot. A kiválasztott értéket a [ ▲ / ▼ ] gombokkal lehet módosítani. A szög kiszámolásához nyomja meg az [OK] gombot:

- $\oplus$ . Aktuális emelkedési szög
- ②. A mérő által számolt helyes emelkedési szög
- Aktuális azimut
- ④. A mérő által számolt helyes azimut

A mérőműszert ezután úgy kell beállítani, hogy az aktuális és a számolt, helyes értékek minél közelebb kerüljenek egymáshoz. Ha a beállítás megfelelő, a KÉK vonal ZÖLD színűre vált. A következő ábrán a beállítás látható:

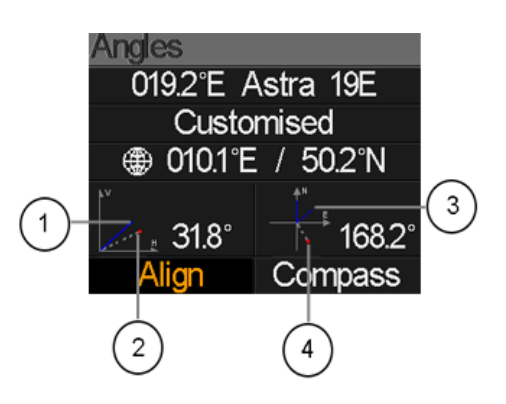

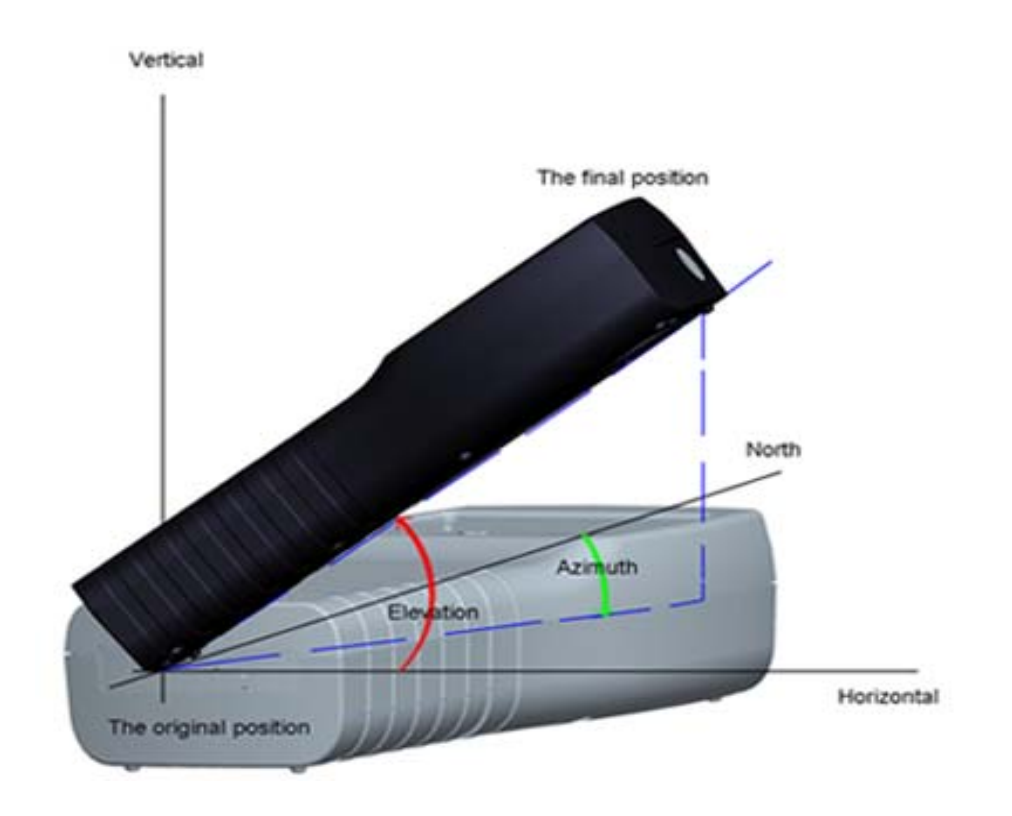

Válassza ki a Hangolás menüpontot és nyomja meg az [OK] gombot. Ebben a menüben könnyebb megtalálni a megfelelő antenna pozíciót.

A mérőműszert a KÉK nyíl irányába kell mozgatni. Amikor a PIROS ikon közeledik a SÁRGA ikonhoz, a műszer jelez és a PIROS ikon ZÖLD színűre vált. Ideális esetben a két ikon egymást fedi. A beállítási folyamat alatt az azimut és emelkedési szög érték az aktuális pozíció szerint változik.

A mérő nézzen a keresett műhold felé, az alábbi ábra szerint:

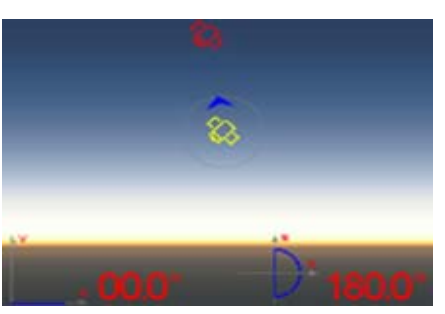

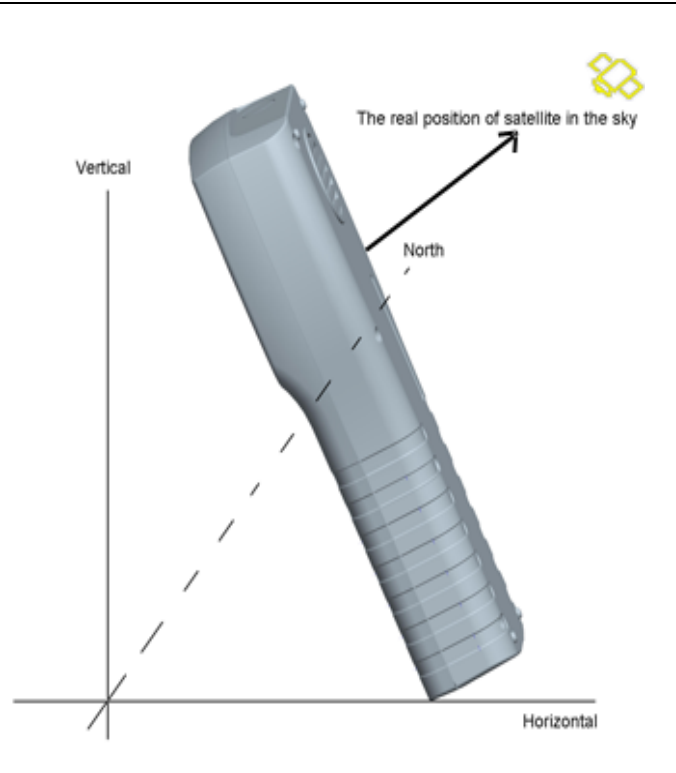

Válassza ki az Iránytű menüpontot és nyomja meg az [OK] gombot, az alábbi kép jelenik meg:

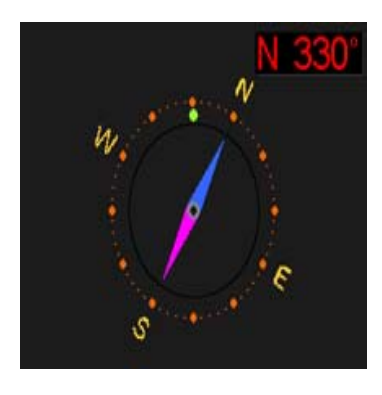

# 5.7 TP ELLENŐRZÉS

Megnyitásához a Keresés menüben nyomja meg az [F3] gombot. A TP Ellenőrzés menüben könnyen ellenőrizhető négy LNB kimenő értéke. Kilépéshez nyomja meg a [MENU] gombot.

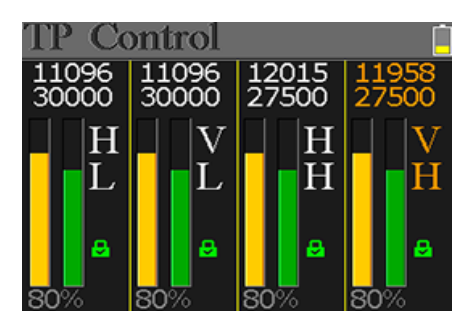

# 6. FÖLDI KERESÉS

Ebben a menüben lehetőség van a DVB-T/T2 jel mérésére, a spektrum és jelszint kiértékelésére, automatikus keresésre a mentett frekvenciákon és a befogott sávok listázására. Itt hat almenü található: Mérés, Automatikus keresés, Spektrogram, Oszcilloszkóp, RF Csatorna lista és Beállítások.

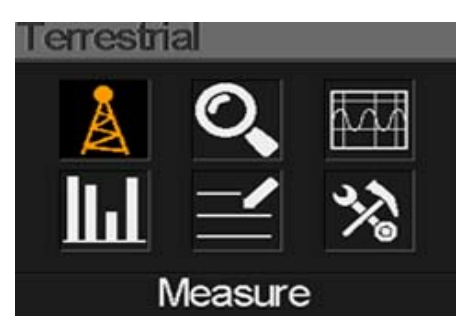

## 6.1 FÖLDI MÉRÉS

Az alábbi képernyőn az SNR, CBER, VBER, teljesítmény érték, valamint a jel erősség és minőség mutató látható.

| Measure                |        | ov 📋               |
|------------------------|--------|--------------------|
| DV312                  |        |                    |
| FREQ                   | BW     | SNR                |
| 247.25 <sup>MBBs</sup> | 8M     | 40.2 <sup>dB</sup> |
| CBER                   | LBER   | POWER              |
| 6.7-₅6                 | 6.7-±6 | 40.2 <sup>48</sup> |
| Str.<br>Qlt.           |        | 60%                |

- 😤 a készülék jelet fogott, ha az ikon zöld. Ha nem talált jelet, piros.
- oV: antenna áramellátás. Beállítható értékek: oV, 13V és 18V.
- FREQ: aktuális frekvencia. Új érték megadásához használja a [ ◀ / ▶ ] vagy [OK] gombokat.
- BW: sávszélesség érték. A [ ◀ / ▶ ] gombokkal beállítható érték 6M, 7M és 8M.
- SNR: a befogott jel zajvédettségi szintje.
- **CBER:** FEC előtti BER érték.
- LBER: LDPC utáni BER érték.
- **POWER:** jelszint érték.
- Str: jel erősség.
- **Qlt:** jel minőség.

### **6.2 AUTOMATIKUS KERESÉS**

A készülék automatikusan keres az elmentett frekvenciákon és egyenként listázza a befogott sávokat. A keresés végeztével visszalép a főmenübe. A keresés leállításához és visszalépéshez a főmenübe nyomja meg a [MENU] gombot

## 6.3 SPEKTROGRAM

Ebben a menüben a frekvenciatartomány spektrogramja látható:

A cur, S: és E: között a [▲/▼] gombokkal lehet váltani:

- **30~60~90:** jelszint érték.
- A: aktuális frekvencia érték. Az érték változtatásához használja a [ < / ▶ ] gombokat.
- cur: aktuális frekvencia.
- mark: az aktuális frekvencia jelszintje.
- S: induló frekvencia érték.
- E: záró frekvencia érték.

### 6.4 JELSZINT MÉRÉS

Ezen a képernyőn 6 csatorna jelszint értéke látható (dBuV). Kijelölésükhöz használja a [ ◀ / ▶ ] gombokat vagy a csatorna szám megváltoztatásához nyomja meg az [OK]-t.

## 6.5 RF CSATORNA LISTA

Ebben a menüben az Automatikus keresés során talált frekvenciákat mutatja.

### 6.6 BEÁLLÍTÁSOK

Az antenna áramellátás be és kikapcsolása. A kimenő feszültség lehet 5V vagy 12V. Ugyanitt beállítható az automatikus keresés módja, lehet: DVB-T, DVB-T2 vagy mindkettő.

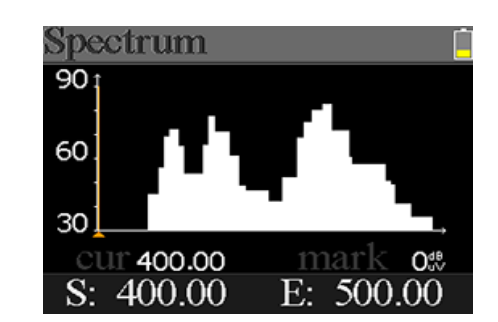

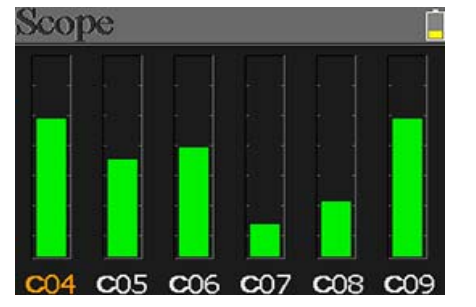

| 570MHZ DVBT2 8M FAILED |
|------------------------|
| 570MHZ DVBT 8M FAILED  |
| 562MHZ DVBT2 8M FAILED |
|                        |

578MHZ DVBT 8M SCANNING

12V

Scanning

# 7. KÁBEL TV

Ebben a menüben a DVB-C jeleket lehet mérni. Itt három almenü található: Kábel mérés, Tilt és Spektrogram.

## 7.1 KÁBEL MÉRÉS

Az alábbi képernyőn az SNR, CBER, PER, teljesítmény érték, valamint a jel erősség és minőség mutató látható.

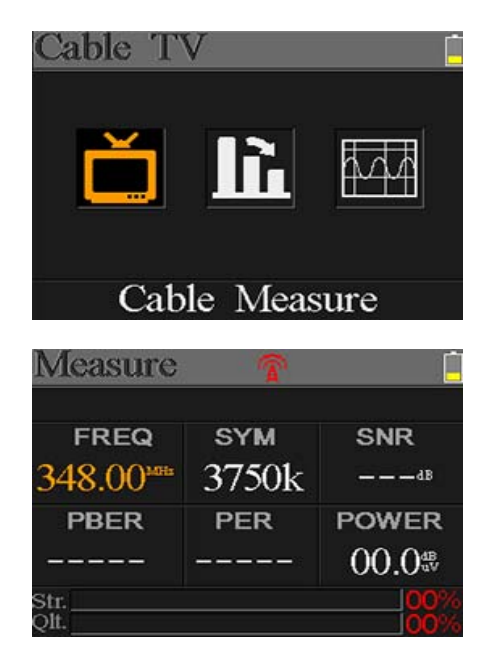

- 🕨 🍘 👚 a készülék jelet fogott, ha az ikon zöld. Ha nem talált jelet, piros.
- FREQ: aktuális frekvencia. Az érték megváltoztatásához használja a [ ◀ / ▶ ] gombokat, szerkesztéshez nyomja meg az [OK] gombot.
- SYM: jelsebesség érték. Jel befogásakor automatikusan megjelenik
- SNR: jel/zaj érték.
- **PBER:** pre-bit error érték.
- **PER:** packet error érték.
- **POWER:** jelszint érték.
- Str: jel erősség.
- **Qlt:** jel minőség.

### 7.2 TILT

Ez a menü három csatorna tilt értékét mutatja.

| Tilt   |         |        |
|--------|---------|--------|
| C16    | C17     | C68    |
| FREQ   | FREQ    | FREQ   |
| 244.00 | 252.00  | 660.00 |
| LEVEL  | DELTA1  | DELTA2 |
| 35.7   | -02.7ªB | 11.7ªB |

- C16,C17, C18: csatorna szám. Átlépéshez használja a [▲/▼] gombokat vagy a csatorna lista megjelenítéséhez nyomja meg az [OK] gombot.
- FREQ: a csatorna frekvenciája.
- **LEVEL:** az első csatorna jelszintje.

- **DELTA1:** az első csatorna jelszint delta értéke.
- **DELTA 2:** az első csatorna jelszint delta értéke.

# 7.3 SPEKTROGRAM

Lásd az 5.3 fejezet alatt.

## 8. Rendszerbeállítások

| System Settings |       |
|-----------------|-------|
| Beep:           | On    |
| Auto Standby:   | 10min |
| Language:       | Eng   |
| Factory Reset:  |       |
| Hardware Ver:   | 1.1   |
| Software Ver:   | 3.8   |

| • | Веер:                  | hangjelzés a gombok megnyomásakor vagy jel befogásakor. A [◀/▶]<br>gombokkal kapcsolja be vagy ki.                                   |
|---|------------------------|----------------------------------------------------------------------------------------------------|
| • | Auto kikapcsolás:      | a megadott idő után a mérőműszer automatikusan kikapcsol. A [◀/▶]<br>gombokkal állítsa Ki, 10 min, 20 min, 30 min és 60 min értékre. |
| • | Nyelv:                 | a menü nyelv beállítása. Az elérhető nyelveket a [◀/▶] gombokkal lehet<br>váltani.                                                   |
| • | Gyári alapbeállítások: | az [OK] gomb megnyomása után megjelenő ablakban válassza az IGEN vagy<br>NEM opciót                                                  |
| • | Hardware Ver:          | a műszer hardver verziószáma.                                                                                                    |
| • | Software Ver:          | a műszer szoftver verziószáma.                                                                                                    |

# 9. TARTOZÉKOK

Adapter, 2 RF csatlakozó, 1 CD kezelési útmutató.

## **10. HIBAELHÁRÍTÁS**

- 1. A mérő nem kapcsol be: töltse legalább 3 órán keresztül, míg a töltöttség jelző kék színű lesz.
- 2. **Figyelmeztető LED villog:** túlterhelt antenna. Kapcsolja ki a mérőt és ellenőrizze a kábelt. Kapcsolja be újra a készüléket.
- 3. A mérő lefagy: nyomja meg a Reset gombot.
- 4. A mérő nem talál jelet: ellenőrizze a kábel csatlakozást és az antenna áramellátását.
- 5. Egyéb kérdés: kérjük vegye fel a kapcsolatot a viszonteladóval.

# 11. MŰSZAKI ADATOK

### DVBS/S2

| Megnevezés          | DVB-S                                             | I    | DVB-S2                                             |
|---------------------|---------------------------------------------------|------|----------------------------------------------------|
| Demoduláció         | QPSK                                              | (    | QPSK, 8QPSK, 16APSK, 32APSK                        |
| Kód sebesség        | 1/2, 2/3, 3/4, 5/6, 7/8,                          | :    | 1/4, 1/3, 2/5, 1/2, 3/5, 2/3, 3/4, 5/6, 8/9, 9/10, |
| Jelsebesség         | 1~45MSPS                                          |      |                                                    |
| Bemeneti frekvencia | 950-2150MHz                                       |      |                                                    |
| Bemeneti impedancia | 75Ω                                               |      |                                                    |
| Min. bem. jel       | 35dBuV(zaj)                                       |      |                                                    |
| Max. bem. jel       | 9odBuV                                            |      |                                                    |
| LNB áram, polaritás | Vertical 13V, Horizontal 18V, 300mA               |      |                                                    |
| Sávszélesség        | C/Ku-sáv Kiválasztható                            |      |                                                    |
|                     | Műhold név                                        | Max. | . 11 karakter hosszúságú                           |
|                     | LNB áramellátás                                   | 18V, | 13V, AUTO, Ki                                      |
| Műhold szerkesztés  | LNB típus                                         | Univ | ersal, OCS, SINGLE1, SINGLE2,                      |
|                     |                                                   | SING | GLE3,SINGLE4,SINGLE5 , Customised                  |
|                     | 22KHz                                             | AUT  | О, Кі, ВЕ                                          |
|                     | Kapcsoló típus                                    | DiSE | EQC1.0(LNB1~LNB4), DiSEQC1.1(LNB1~LNB16),          |
|                     |                                                   | SCR  | és SCD2                                            |
|                     | Pozíció típus                                     | USA  | LS, DISEQC1.2                                      |
| Műhold keresés      | Jel erősség kijelzése                             |      |                                                    |
| TP szerkesztés      | Frekvencia, Jelsebesség, Polaritás (950~2150MHz)  |      |                                                    |
| Spektrumanalizátor  | Kiválasztott frekvencia hullámforma megjelenítése |      |                                                    |
| Konstelláció        | 8PSK, QPSK, 16APSK, 32APSK                        |      |                                                    |

| Szög számítás | Azimut, Eleváció |
|---------------|------------------|
|               |                  |

#### DVB-T/T2

| Megnevezés         | DVB-T                                             | DVB-T2                                      |
|--------------------|---------------------------------------------------|---------------------------------------------|
| Hordozó            | 2k, 4k, 8k                                        | 1k, 2k, 4k, 8k, 8k+E, 16k, 16k+EXT,         |
|                    |                                                   | 32k,32k+EXT                                 |
| Védelmi idő        | 1/4, 1/8, 1/16, 1/32                              | 1/4, 19/256, 1/8, 19/128, 1/16, 1/32, 1/128 |
| Kód sebesség       | 1/2, 2/3, 3/4, 5/6, 7/8                           | 1/2, 3/5, 2/3, 3/4, 4/5, 5/6                |
| Moduláció          | QPSK,16-QAM,64-QAM                                | QPSK, 16QAM, 64QAM, 256QAM                  |
| Sávszélesség       | 6, 7 és 8 MHz                                     | 6,7 és MHz                                  |
| PLP Mód            |                                                   | Single / Multiple                           |
| PLP ID             |                                                   | 0-255                                       |
| Spektrumanalizátor | Kiválasztott frekvencia hullámforma megjelenítése |                                             |
|                    |                                                   |                                             |

#### DVBC

| Megnevezés          | DVB-C                        |
|---------------------|------------------------------|
| Frekvenciatartomány | 44MHz ~ 870MHz               |
| Jelsebesség         | 1MS/S ~ 7.9MS/S              |
| QAM mód             | 16 / 32 / 64 / 128 / 256 QAM |
| Bemeneti RF jel     | 30dBμV ~ 100dB μV            |
| SNR                 | 20dB ~ 40dB, <u>+</u> 2dB    |
| BER                 | 1.0E-3 ~ 1.0E-9              |